## Оглавление

| 1. | Аварийное<br>Win32Client . | восстановление | сертификатов | и | ключей<br>2 |
|----|----------------------------|----------------|--------------|---|-------------|
| 2. | Аварийное<br>WebClient     | восстановление | сертификатов | и | ключей<br>7 |

В случае если сертификаты были утеряны либо повреждены, их необходимо будет восстановить с помощью win или web клиента.

## Перед восстановлением ключей убедитесь, что папка ПУСТА

## Mactep восстановления сертификатов Win32client

Скачиваем win32client -> <u>https://cib.com.ua/ru/paycib</u> (выбираем «Скачать установщик»). Разархивируем архив и устанавливаем ifobs\_win\_32client\_2.1.6.55.exe

После этого запускаем win32client двойным нажатием по появившемуся на

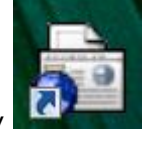

рабочем столе ярлыку

1. В форме регистрации нажмите кнопку рядом с кнопкой **«Подробности»** и выберите пункт **Восстановление сертификата**;

|             | 🔂 iFOBS | Клиент 2.1.6.55 [стандартная   | версия] - Регистрац | ×     |
|-------------|---------|--------------------------------|---------------------|-------|
| 4           | R.      | Логин пользователя<br>TEST_MAX | Язык интерфеі       | íca 🖬 |
|             | £1 -    | Пароль для входа в систе       | ему                 |       |
| iFOI<br>Kor |         | Пароль к секретному клю        | чу                  |       |
| Cop         |         | Связаться с банком по          | сле регистрации     |       |
|             | Подроб  | ности << 🔻 Принять             | Отменить Спр        | авка  |
|             | Co      | единение с сервером            |                     |       |
|             | Mo      | дем                            |                     |       |
|             | L Dp    | окси-сервер                    |                     |       |
| 5.76        | Бе      | зопасность                     |                     |       |
| -           | Во      | сстановление сертификата       | a cod               |       |
|             | От      | править журналы в банк         | 1.1                 |       |
|             | 06      | новить всю информацию          |                     | 53    |

2. В следующем окне ведите логин пользователя и укажите путь к секретному ключу;

| Мастер восстановления сертификатов и ключей |                                                                                                    |         |  |  |
|---------------------------------------------|----------------------------------------------------------------------------------------------------|---------|--|--|
|                                             | С помощью этого мастера Вы сможете восстанов<br>Ваши утерянные или поврежденные ключи и<br>сертификаты. | ить<br> |  |  |
|                                             |                                                                                                    |         |  |  |
|                                             | < Назад Дальше > Отмен                                                                                  | а       |  |  |

- Если по указанному пути лежали временные ключи, появится сообщение о наличии несертифицированных секретных ключей. Для подтверждения отправки запроса в банк нажмите кнопку «Дальше»;
- 4. Следуйте указаниям Мастера для создания новых секретных ключей и сертификатов, которые будут отправлены в банк для авторизации;

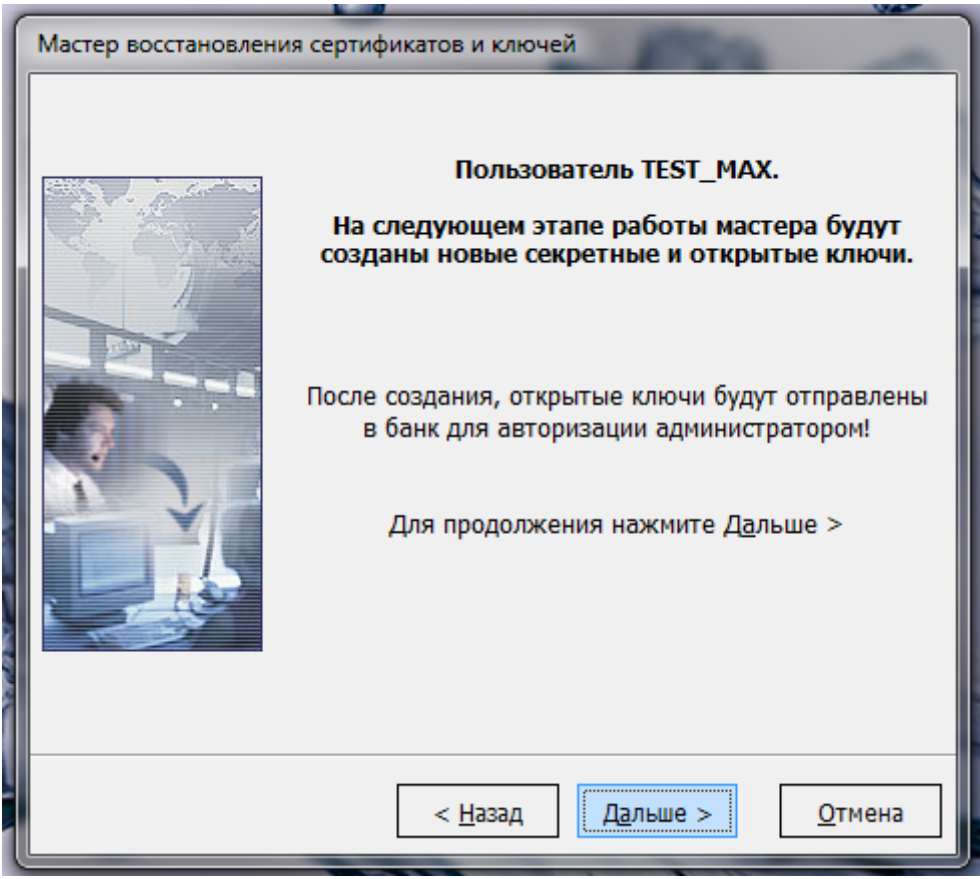

Придумайте пароль для новых ключей(не должен повторять старых паролей) и заполните красные\* поля.

| Мастер восстановлен | ния сертификатов и ключе                                                | й                      | 1000                               |                  |
|---------------------|-------------------------------------------------------------------------|------------------------|------------------------------------|------------------|
|                     | Для создания новых кл<br>нового секретного ключ<br>формирования сертифи | лючеі<br>чаит<br>иката | й введите парол<br>гребуемые рекви | ьдля<br>ізитыдля |
|                     | Новый пароль Повторите пар                                              |                        | роль                               |                  |
| 2                   | Реквизиты пользова                                                      | ател                   | я                                  |                  |
|                     | Пользователь                                                            |                        |                                    | Страна           |
|                     | TEST_MAX                                                                | UA                     |                                    | UA               |
| 2                   | Город                                                                   | Организация            |                                    |                  |
|                     | Kiev                                                                    | TEST_MAX               |                                    |                  |
|                     | Подразделение                                                           | Эле                    | ктронный адрес                     | (E-Mail)         |
|                     | директор                                                                |                        |                                    |                  |
|                     |                                                                         |                        |                                    |                  |
|                     |                                                                         |                        |                                    |                  |
|                     |                                                                         |                        |                                    |                  |
|                     | < <u>Н</u> азад                                                         | Д                      | альше >                            | <u>О</u> тмена   |

Введите ваш старый пароль для входа в систему (если помните), если нет то нужно попросить и его тоже сбросить. Введите пароль Аварийный (назначается администратором системы).

5. После завершения первой фазы процедуры восстановления сертификата появится возможность распечатать сертификат;

| Мастер восстановлен | ния сертификатов и ключей                                                                                                    |      |
|---------------------|----------------------------------------------------------------------------------------------------|------|
|                     | На этом этапе необходимо ввести пароль для входа в<br>систему и аварийный пароль или код подтверждения<br>ОТР-токена для восстановления сертификатов.<br>Для получения аварийного пароля свяжитесь с банком |      |
| A Crives            | Логин пользователя TEST_MAX                                                                                                    |      |
|                     | Логин задается на первой странице этого мастера                                                                                                    | -    |
|                     | Пароль для входа в систему                                                                                                    |      |
|                     | *****<br>Введите Ваш пароль для входа в систему                                                                                                    |      |
|                     | <ul> <li>Аварийный пароль</li> <li>ОТР-код</li> </ul>                                                                                                    |      |
|                     | Аварийный пароль *****                                                                                                    | 1000 |
| 🛜 Запрос на сертиф  | фикат                                                                                                    | ×    |
| Ваш запрос          | с на сертификат обрабатывается в банке и будет авторизова<br>через некоторое время                                                                                                    | эн   |
| 🗐 Отчет 🔻           | • Закрыть                                                                                                    |      |
| Для просмотра и р   | распечатки отчета о сертификатах нажмите кнопку "Отчет"                                                                                                    |      |

6. Новые сертификаты должны быть авторизованы в банке. Нужно распечатанный отчёт с мокрой печатью и подписью доставить в банк. После того, как это произойдет, снова вызовите Мастер восстановления сертификатов, чтобы проверить наличие восстановленных сертификатов.

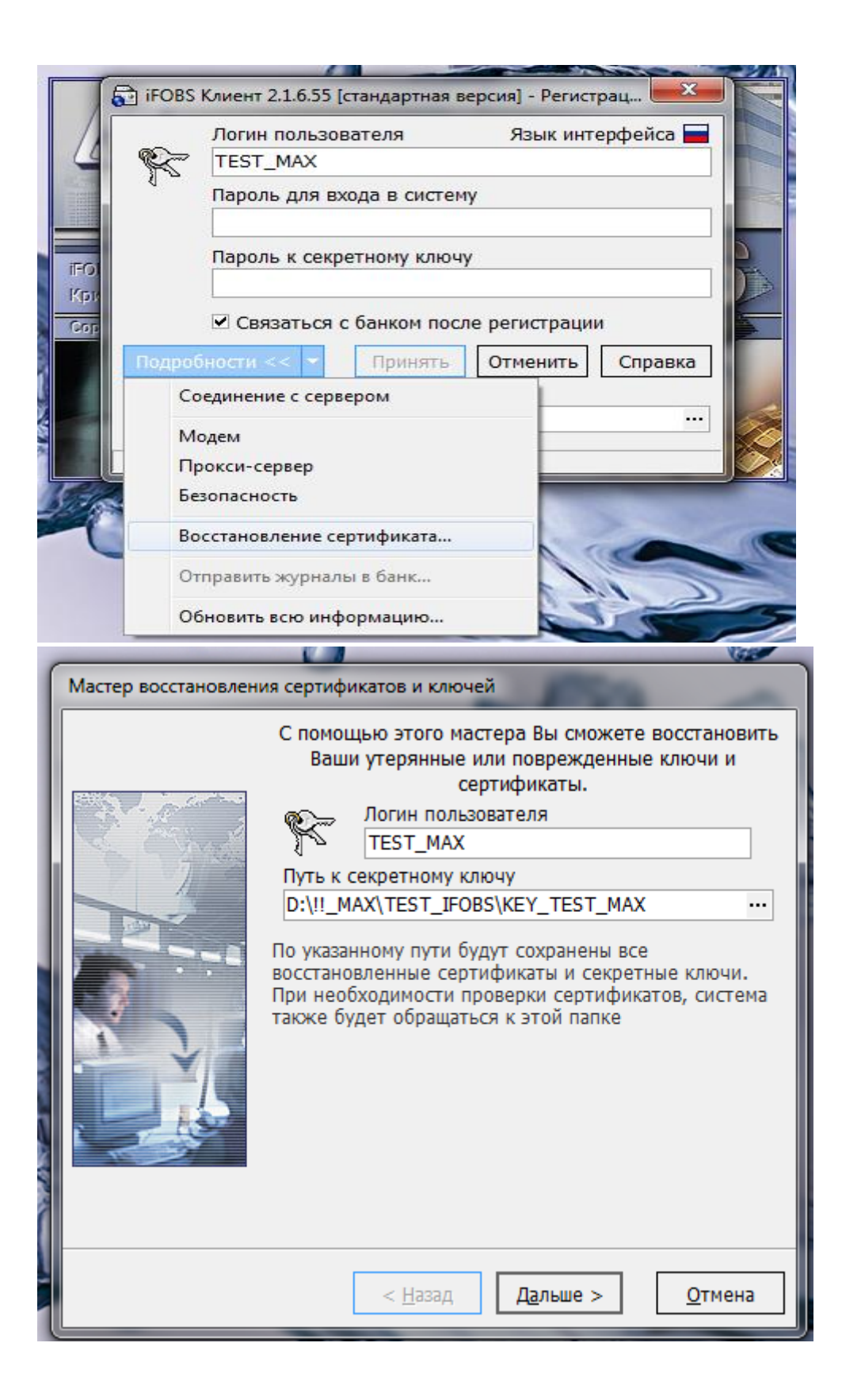

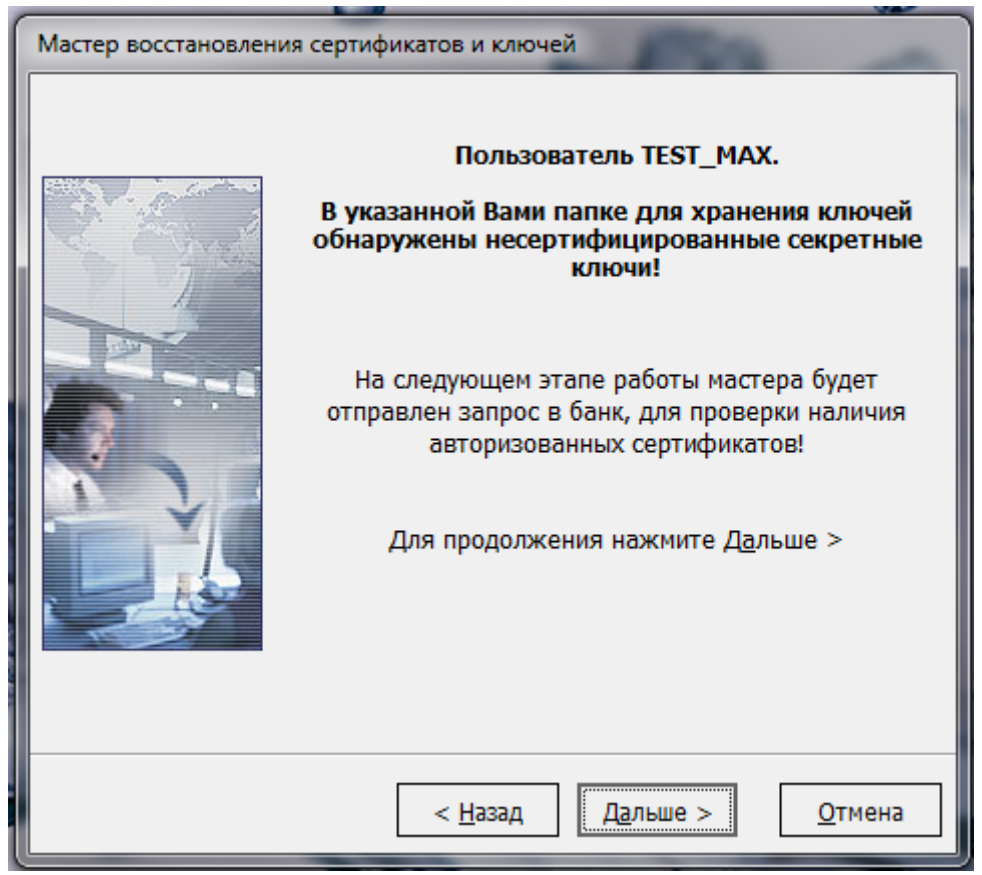

7. Введите пароли для входа в систему и аварийный пароль, полученный от администратора системы в банке, а затем нажмите кнопку **«Дальше»**. Система выполнит восстановление сертификатов и синхронизацию данных;

| Macten Recotaven    |                                                                                                    |
|---------------------|----------------------------------------------------------------------------------------------------|
| мастер восстановлен | ния сертификатов и ключей                                                                                                    |
|                     | На этом этапе необходимо ввести пароль для входа в<br>систему и аварийный пароль или код подтверждения<br>ОТР-токена для восстановления сертификатов.<br>Для получения аварийного пароля свяжитесь с банком |
| No. China           | Логин пользователя TEST_MAX                                                                                                    |
|                     | Логин задается на первой странице этого мастера                                                                                                    |
|                     | Пароль для входа в систему                                                                                                    |
|                     | *****<br>Введите Ваш пароль для входа в систему                                                                                                    |
|                     | • Аварийный пароль О ОТР-код                                                                                                    |
|                     | Аварийный пароль *******                                                                                                    |
|                     | Для получения аварийного пароля следует<br>обратиться в банк                                                                                                    |
|                     |                                                                                                    |
|                     | < <u>Н</u> азад Д <u>а</u> льше > <u>О</u> тмена                                                                                                    |

Также вводим новый пароль который придумывали ранее, для активации нового ключа.

|                                                                                                    | ~     |
|----------------------------------------------------------------------------------------------------|-------|
| Мастер восстановления сертификатов и ключей                                                                                                    |       |
| На этом этапе необходимо ввести пароль для входа в<br>систему и аварийный пароль или код подтверждения<br>ОТР-токена для восстановления сертификатов.<br>Для получения аварийного пароля свяжитесь с банком                                   | 1 may |
| Ввод нового пароля                                                                                                    |       |
| Новый пароль для секретного ключа                                                                                                    |       |
| Внимание! Банк ввел в деиствие ваш новый сертификат.<br>Задействовать новый сертификат и ключ?<br>Для активации нового ключа необходимо указать пароль к нему.<br>Новый пароль<br>Пароль, который был Вами введен, при генерации нового ключа |       |
| ОК Отменить Справка                                                                                                    |       |
|                                                                                                    |       |
|                                                                                                    |       |
| < <u>Н</u> азад Дальше > Отмена                                                                                                    |       |
|                                                                                                    | J.    |

8. В итоге появится сообщение об успешном завершении процедуры восстановления сертификатов:

| Мастер восстановления сертификатов и ключей |                                                                                                    |  |  |  |
|---------------------------------------------|----------------------------------------------------------------------------------------------------|--|--|--|
|                                             | Ваши секретные ключи и сертификаты успешно<br>coxpaнeны в папке "D:\Wor_for_Vik\Progs\iFOBS<br>Client\sert"<br>Процедура восстановления серртификатов успешно<br>завершена |  |  |  |
|                                             | < <u>Н</u> азад Завершить Отмена                                                                                                    |  |  |  |

9. После завершения необходимо произвести синхронизацию данных с банком. При этом на экране будет выведен отчет о проведенных действиях.

## Аварийное восстановление сертификатов и ключей WEB

Если ваши сертификаты или ключи повреждены, или вы забыли пароль на ключ, вам необходимо обратиться в банк и получить у администратора системы аварийный пароль.

После получения от администратора системы аварийного пароля в окне ввода логина и пароля нажмите Восстановление ключей.

| iSign Desktop - Логин     |                           |
|---------------------------|---------------------------|
|                           |                           |
| Логин                     |                           |
| Пароль                    |                           |
| Использовать токен        | Использовать внешний ключ |
| Пароль к секретному ключу |                           |
| Выберите папку            |                           |
| Вход                      | Очистить Отмена           |
|                           | Восстановление ключей     |

Далее введите Логин и Пароль, а также Аварийный пароль, который вам выслал Администратор. После нажмите кнопку Вход.

| iSign Desktop - Bocct | ановление ключей |        |
|-----------------------|------------------|--------|
|                       |                  |        |
| Логин                 | -                |        |
| Пароль                | -                |        |
| Аварийный пароль      | +                |        |
| Использовать токен    |                  |        |
|                       |                  |        |
|                       | Вход             | Отмена |
|                       |                  |        |

храниться ваши новые ключи. Если папка содержит старые ключи, установите «галочку» Очистить папку. Нажимаем кнопку Отправить.

| iSign Desktop - Восстановление ключей   |        |
|-----------------------------------------|--------|
|                                         |        |
|                                         |        |
| Новый пароль                            |        |
| Подтверждение нового пароля             |        |
| Путь к ключу — D:\IFOBS\DEMO\DEMO_cert\ |        |
|                                         |        |
| Отправить                               | Отмена |
|                                         |        |
|                                         |        |

Далее обязательно нужно распечатать запрос на сертификат, завизировать и доставить в отделение Банка.

| ſ | Внимание                                                                                                    |  |           | - | × |
|---|----------------------------------------------------------------------------------------------------|--|-----------|---|---|
|   | Ваш запрос на получение нового сертификата находится в очереди на обработку. Вам необходимо распечатать запрос на сертификат, подписать его и оригинал передать в банк.<br>О результатах обработки вам будет сообщено позже. Для получения новых сертификатов и их сохранения вам необходимо заново войти в систему с новыми ключами и паролем к секретным ключам. |  |           |   |   |
|   |                                                                                                    |  | Да Печать |   |   |

После того, как ваш запрос авторизует Администратор, вам нужно войти в систему введя свой логин и пароль, а в поле «Пароль к секретному ключу» ввести Аварийный пароль. Так же нужно ввести путь к каталогу (папке), который вы указывали при восстановлении ключей. Далее система попросит ввести Аварийный пароль, что бы установить новый сертификат. Нажмите кнопку вход.

| 🗱 iSign Desktop - Введите аварийный пароль                   |  |  |
|--------------------------------------------------------------|--|--|
| Ваш запрос на восстановление сертификата обработан           |  |  |
| Новый сертификат готов к доставке.                           |  |  |
| Чтобы установить новый сертификат, введите аварийный пароль. |  |  |
|                                                              |  |  |
| Аварийный пароль 🔶 ••••••                                    |  |  |
|                                                              |  |  |
| Вход Отмена                                                  |  |  |
|                                                              |  |  |
|                                                              |  |  |

На последнем этапе вам нужно ввести Новый пароль, который вы вводили при восстановлении ключей. Нажмите Сохранить.

| iSign Desktop - Сохране                                                   | ние сертификатов         |       |  |
|---------------------------------------------------------------------------|--------------------------|-------|--|
| Ваш запрос на восстановление сертификата обработан.                       |                          |       |  |
| Новый сертификат готов к доставке.                                        |                          |       |  |
| Для продолжения работы с системой необходимо установить новые сертификаты |                          |       |  |
| Новый пароль                                                              | •••••                    |       |  |
| Путь к ключу                                                              | D:\IFOBS\DEMO\DEMO_cert\ |       |  |
|                                                                           |                          |       |  |
|                                                                           | Сохранить                | Выход |  |
|                                                                           |                          |       |  |

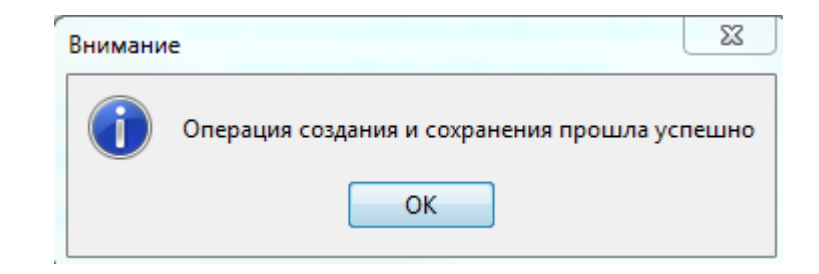

Теперь можно работать с новыми ключами и паролем.